## Manual de uso para el Módulo de Autoevaluación Sintomatológica

Ingresa a la plataforma utilizando tus credenciales (DNI y contraseña). Recuerda que en esta plataforma también es posible agendar citas en el centro de salud de la PUCP.

En caso sea la primera vez selecciona la opción OLVIDE CONTRASEÑA. Se mostrará una ventana emergente donde tendrás que colocar tu documento de identidad.

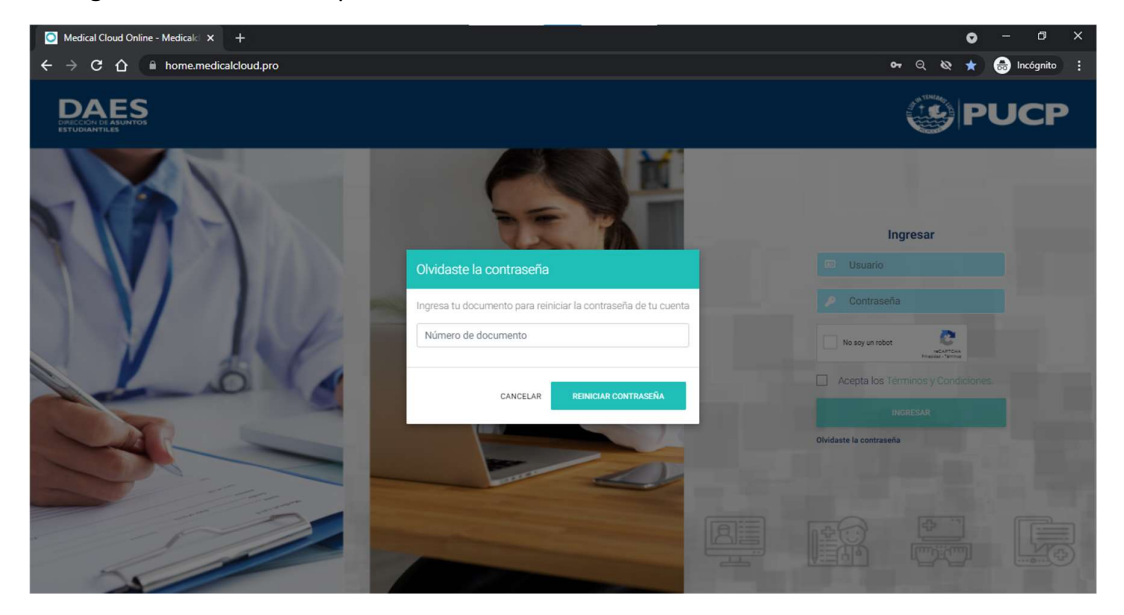

Te llegará un correo con un enlace donde podrás restaurar tu contraseña. Ingresa tu documento de identidad y la contraseña que desees y ya podrás acceder a la plataforma.

| - Medicalcloud v4 Online × +                          |                                                                                                    |                                       | 0     | - 0 ×             |
|-------------------------------------------------------|----------------------------------------------------------------------------------------------------|---------------------------------------|-------|-------------------|
| ← → C ☆ 🔒 home.medicalcloud.pro/password/reset/1043ad | de6ea191b872115ca45f45da4a0cc8f1277e26952508bb023                                                                                                    | 58b560d0f3?email=ifernandez%40medical | • • • | 🖶 Incógnito (2) 🚦 |
|                                                       |                                                                                                    |                                       |       | INGRESAR          |
| 1. 1. 1. 1. 1. 1.                                     | The statement                                                                                                    | -                                     |       |                   |
| 2 8 1                                                 | Reiniciar contraseña                                                                                                    |                                       |       | 144               |
| 1 10 1                                                | <b>P</b>                                                                                                    |                                       |       |                   |
| 1000                                                  | Número de documento<br>Nueva contraseña                                                                                                    |                                       |       |                   |
|                                                       | Confirmar contraseña                                                                                                    |                                       |       | - W               |
| Per la                                                | REINICIAR CONTRASEÑA                                                                                                    |                                       |       |                   |
|                                                       | and the second second sec | the little                            |       |                   |
| Longeneration                                         |                                                                                                    |                                       | 3/4   |                   |

Estará habilitada la opción de "Declaración jurada" en el menú superior de la ventana de inicio. Deberás ingresar para iniciar con el llenado del formulario.

| O Agenda de citas - Medicalcloud V 🗙                       | +                              |                             |                       |   | 0  | -         | ٥     | × |
|------------------------------------------------------------|--------------------------------|-----------------------------|-----------------------|---|----|-----------|-------|---|
| $\leftrightarrow$ $\rightarrow$ C $\triangle$ home.medical | cloud.pro/patient/appointments |                             |                       | Q | \$ | 🔒 Incó    | gnito | : |
| CENTRO SALUD 🖵 Inicio                                      | 🗎 Agenda<br>Peclaración jurada | )                           | SOLICITAR UNA CITA    |   | Se | rgio Ramo | s (   |   |
|                                                            | K Hoy                          | 02 – 05 septiembre 2021     | Agenda Mes Semana Día |   |    |           |       |   |
|                                                            |                                |                             |                       |   |    |           |       |   |
|                                                            |                                |                             |                       |   |    |           |       |   |
|                                                            |                                | No hay eventos para mostrar |                       |   |    |           |       |   |
|                                                            |                                |                             |                       |   |    |           |       | l |
|                                                            |                                |                             |                       |   |    |           |       |   |
|                                                            |                                |                             |                       |   |    |           |       |   |

Deberás ingresar todos los datos solicitados en el "Formulario de Actualización de Datos Personales y Médicos – 2021".

Nota: Este formulario debe ser completado una vez por semestre y es requisito para poder continuar con el "Ficha de Sintomatología Covid-19".

| Sergio Ramos - Medicalcloud v4 × +                                                                                                    | 0                                                                                                    | - ø ×          |
|----------------------------------------------------------------------------------------------------|----------------------------------------------------------------------------------------------------|----------------|
| ← → C ☆ home.medicalcloud.pro/patient/forms                                                                                                    | ९ 🖈                                                                                                    | 🗟 Incógnito 🗄  |
| CENTRO SALUD 🖵 Inicio 🗎 Agenda 🔒 Declaración jurada                                                                                                    | SOLICITAR UNA CITA                                                                                              | rgio Ramos 🔵 🔒 |
| FORMULARIO DE ACTUALIZACIÓN DE DATOS PERSONALES Y MÉDICOS-202                                                                                                    | 21                                                                                                    |                |
| El presente formulario tiene carácter de declaración jurada y es información que la PUCP necesita conocer para poder<br>adecuada con sus obligaciones relativas a la vigliancia médico ocupacional. Se hace de su conocimiento que salvo pa<br>estricto de lo indicado previamente, la información brindada será guardada en absoluta reserva y confidencialidad, obr<br>obligaciones dispuestas en la Ley N.º 29733, Ley de Protección de Datos Personales y su reglamento, aprobado media<br>* 003-2013-UUS <sup>°</sup> . Debido al contexto en el que nos encontramos, la autorización suscrita por parte del trabajador o trat<br>en la medida que se normalice la situación de emergencia. | cumplim de manera<br>ara el cumplimiento<br>servando las<br>nato Bocreto Supremo N.<br>bajadora se regularizará |                |
| I. DATOS PERSONALES                                                                                                    |                                                                                                    |                |
| Nombres y Apellidos Email personal                                                                                                    |                                                                                                    |                |
| Sergio Kantos Stantos@pucp.pe                                                                                                    |                                                                                                    |                |
| Dirección actual                                                                                                    |                                                                                                    |                |
| Provincia Distrito                                                                                                    |                                                                                                    |                |
|                                                                                                    |                                                                                                    |                |
| Vetercono<br>985637845                                                                                                    |                                                                                                    |                |

En caso marquen algún factor de riesgo pueden adjuntar un sustento para que ser revisado por el personal médico.

| Sergio Ramos - Medicalcloud 🕬 🗙                           | +                                                                                                    |                                     |                                                                                                    |          | 0   | - 0        | ×    | ļ |
|-----------------------------------------------------------|----------------------------------------------------------------------------------------------------|-------------------------------------|----------------------------------------------------------------------------------------------------|----------|-----|------------|------|---|
| $\leftrightarrow$ $\rightarrow$ C $\triangle$ home.medica | Icloud.pro/patient/forms                                                                                                    |                                     |                                                                                                    |          | ବ 🖈 | 😸 Incógni  | to : |   |
| CENTRO SALUD 🖵 Inicio                                     | 🗎 Agenda 🔋 Declaración jurada                                                                                                    |                                     |                                                                                                    |          | Se  | rgio Ramos | •    |   |
|                                                           | II. CONDICIONES MÉDICAS DEL GRUF<br>Si usted presenta alguna de estas condiciones<br>Diabetes<br>Enfermedad cardiovascular<br>Hipertensión arterial<br>Obesidad mórbida (IMC>= 40)<br>Enfermedad o tratamiento inmunosupresor<br>Otros (especifique) | PO DE FACTOR I<br>médicas, márquela | DE RIESGO COVID-19 (SEGÚN RM 972-2020)<br>s (puede marcar más de una opción):<br>Enfermedad pulmonar crónica (Asma,<br>EPOC, fibrosis pulmonar, entre otros)<br>Cáncer<br>Mujer gestante o en periodo de lactancia<br>Mayor de 65 años<br>No presento ninguna de estas condiciones<br>médicas | C-MINSA) |     |            |      |   |
|                                                           | En caso tuviera alguna condición médica, pued                                                                                                    | e adjuntar sustento<br>A COVID-19   | de que está siguiendo algún tratamiento.                                                                                                    |          |     |            |      |   |

Luego de llenar el formulario deberás completar la "Ficha de Sintomatología Covid-19".

Nota: Esta ficha solo se habilitará cuando si se ha llenado el "Formulario de Actualización de Datos Personales y Médicos – 2021".

| Ficha de sintomatología - Medica        | × +                                                                                                    |                                                                                                    |                                                                                                    |                                                                                      | 0   | . — I        | J X    |
|-----------------------------------------|----------------------------------------------------------------------------------------------------|----------------------------------------------------------------------------------------------------|----------------------------------------------------------------------------------------------------|--------------------------------------------------------------------------------------|-----|--------------|--------|
| ← → C ☆ 🗎 home.r                        | nedicalcloud.pro/patient/autoevaluc                                                                                                    | acion/covid                                                                                                    |                                                                                                    |                                                                                      | ର 🕁 | 🔒 Incóg      | nito : |
| CENTRO SALUD 📮                          | Inicio 🗎 Agenda 🔒 Declaración                                                                                                    | jurada                                                                                                    |                                                                                                    | SOLICITAR UNA CITA                                                                   |     | Sergio Ramos | ۱      |
|                                         | FIC<br>He recibido explicación del objetivo<br>Apellidos y Nombres<br>Sergio Ramos<br>Dirección<br>En los últimos 14 días calendario h<br>1. Sensación de alza térmica o fieb<br>2. Tos, estomudos o difecultad para<br>9. Presenta peridida del offato y/o g<br>4. Expectoración o flema amarilla v<br>5. Contacto con persona(s) con un<br>6. Está tomando alguna medicación | HA DE SINTOMATOLOGÍA COVID-19 P/<br>Declaración Jura<br>de esta evaluación y me comprometo a responde<br>DNI<br>929292929<br>a tenido alguno de los síntomas siguientes<br>e<br>respiar<br>susto<br>caso confirmado de COVID-19<br>(detallar cuál o cuáles): | ARA EL INGRESO A LA PUCP<br>da<br>con la verdad<br>Area de Trabajo<br>Asociación de Eg<br>Núrnero de Celular<br>88888888<br>No<br>No<br>No<br>No<br>No<br>No<br>No<br>No<br>No | gresados y Graduados<br>O Si<br>O Si<br>O Si<br>O Si<br>O Si<br>O Si<br>O Si<br>O Si |     |              |        |
| https://home.medicalcloud.pro/patient/l | forms                                                                                                    |                                                                                                    |                                                                                                    |                                                                                      |     |              | *      |

Al finalizar con la ficha podrás corroborar que los datos ingresados son correctos y culminara el proceso.

Nota: Esta ficha tiene uno vigencia de 14 días luego de debe ser renovada.

| Ficha de sintomatología - Medic: × +  |                                                                                                    |                                                                                                    | o – ø ×                             |
|---------------------------------------|----------------------------------------------------------------------------------------------------|----------------------------------------------------------------------------------------------------|-------------------------------------|
| ← → C ☆ 🗎 home.medicalcloud.pro/patie | nt/autoevalucacion/covid                                                                                                    |                                                                                                    | 🔍 🚖 🍰 Incógnito 🚦                   |
|                                       | nt/autoevalucacion/covid  FICHA DE SINTOMATOLOGÍA COVID-19 PARAE EL  re recibido explicación del objetivo de esta evaluación y me comprometo a responder o Empresa o Entridad Túblic: Postificia Utoresidad Catelica del Para Apellidos y Nombres: Sergio Ramas Arcs: Acacción de Egressolos y Cardados Dirección: Jorge Baadre 227 En los últimos 14 días calendaro ha tenido alguno de los sintomas siguientes 1. Sensación de alza termina o fielee 2. Forection: Jorge Baadre 227 En los últimos 14 días calendaro to region: 2. Sensación de alza termina o fielee 2. Sensación de alza termina o fielee 2. Sensación de alza termina o fielee 3. Sensación de alza termina o fielee 3. Sensación de alza termina o fiele constituente destación jurada de mol para Sensación de alza termina o fiele alza termina o consecuences. 4. Ercha ter 20-0203 | INGRESO A LA PUCP         Accoration control           un la verdad         BCC: 20159345890.           DH: 592929392         Minnero da Cel/Lar: 88888888           Minnero da Cel/Lar: 88888888         Silicitation control           Minnero da Cel/Lar: 88888888         Silicitation control           Minnero da Cel/Lar: 88888888         Silicitation control           Minnero da Cel/Lar: 88888888         Silicitation control           Minnero da Cel/Lar: 88888888         Silicitation control           Minnero da Cel/Lar: 88888888         Silicitation control           Minnero da Cel/Lar: 88888888         Silicitation control           Minnero da Cel/Lar: 88888888         Silicitation control           Minnero da Cel/Lar: 88888888         Silicitation control           Minnero da Cel/Lar: 88888888         Silicitation control           Minnero da Cel/Lar: 88888888         Silicitation control           Minnero da Cel/Lar: 88888888         Silicitation control           Minnero da Cel/Lar: 88888888         Silicitation control           Minnero da Cel/Lar: 88888888         Silicitation control           Minnero da Cel/Lar: 8888888         Silicitation control           Minnero da Cel/Lar: 88888888         Silicitation control           Minnero da Cel/Lar: 88888888         Silicitation control           Sil | Q 🖈 🚱 Incignito :<br>Sergio Ramos 💿 |
|                                       |                                                                                                    |                                                                                                    |                                     |

Finalmente recibirás un correo con el resultado de tu evaluación el cual podrá ser aprobado, observado y no apto. Para el caso en que tu evaluación se encuentre observada deberás esperar a que los profesionales de salud atiendan tu caso en un plazo de 48 horas.